Steps for making a one-time payment:

1. From your <u>MUHUB</u> homepage, select the Financial Information icon.

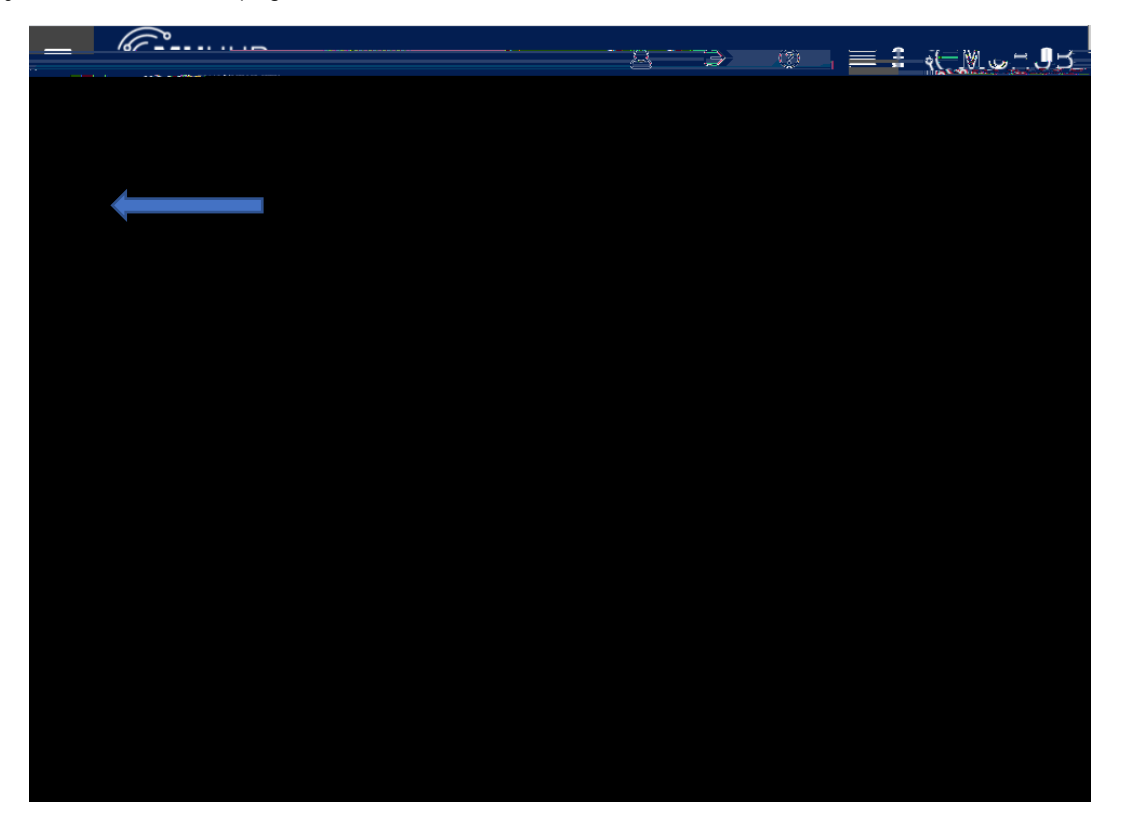

2. Click on "Student Finance", and then "Payment and Refund Options".

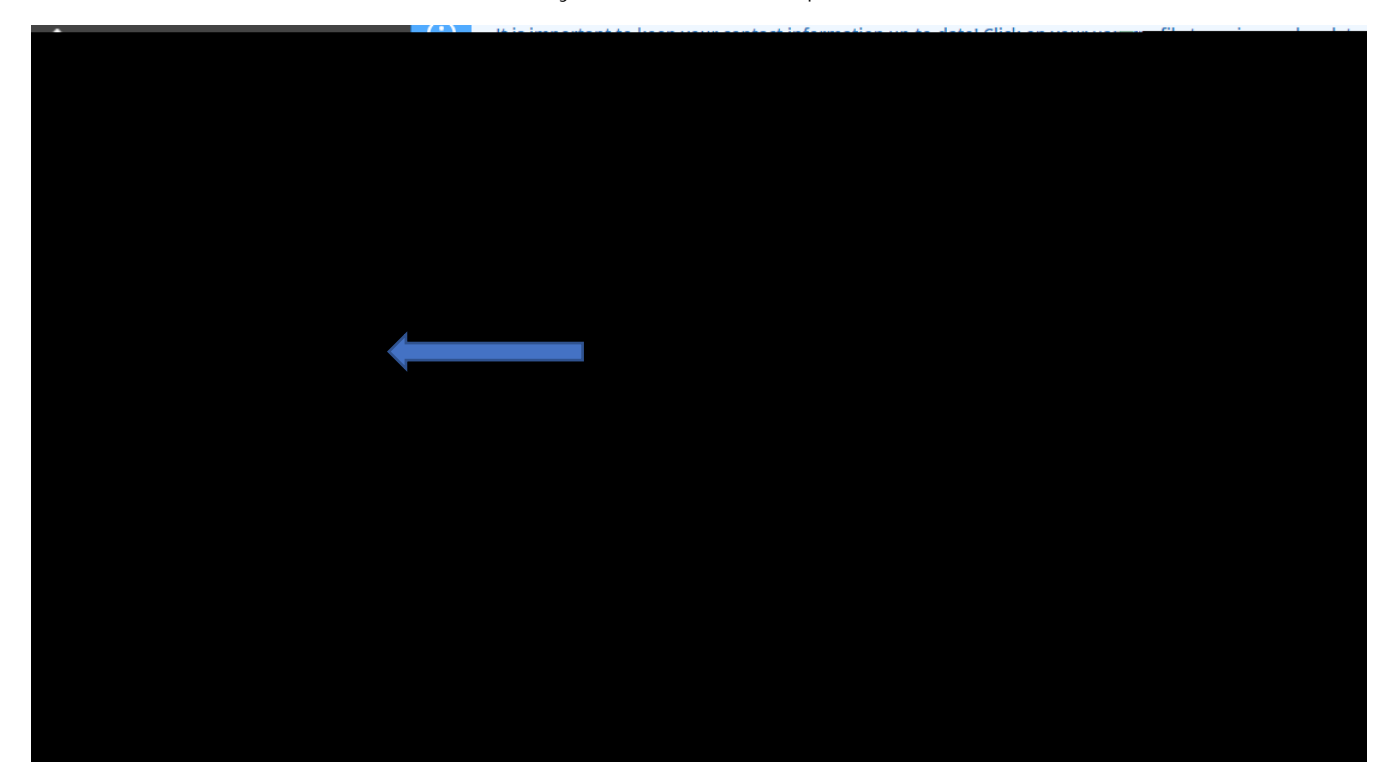

3. Click the "Proceed to Processor" button. Marian University online payments and payment plans are managed by Nelnet Campus Commerce.

4. The first time

7. Select the desired payment method and enter payment details.

| ĺ              |                                                   | 4261161121892.1898                           |                                     |
|----------------|---------------------------------------------------|----------------------------------------------|-------------------------------------|
| -              |                                                   |                                              |                                     |
|                |                                                   |                                              |                                     |
|                |                                                   |                                              | Press and the                       |
|                |                                                   | Total Amount                                 |                                     |
|                | \$5.00                                            | Institution Amo                              | bunt                                |
|                | Total \$5.00                                      |                                              |                                     |
|                |                                                   | Cancel                                       |                                     |
| Taymen         | t. Method<br>ccount                               |                                              |                                     |
| Credit /       | / Debit Card                                      | <ul> <li>International Payment</li> </ul>    |                                     |
|                |                                                   | Bank Account Details                         | _                                   |
| ······         | Assembliables                                     |                                              | Payment Method Disclosure           |
|                | The follow<br>• Ream-Cardi In<br>• Descataro - up | ving processing fees apply:<br>Sec. 487874.1 | anter                               |
|                | °                                                 | - 4757 - 19 <u>51 223 1955 (11011 - 1255</u> |                                     |
| O Checking O S | Savings                                           |                                              | Account Type                        |
| <u>ar (?)</u>  |                                                   |                                              | Pouting Nium                        |
|                |                                                   |                                              |                                     |
|                |                                                   |                                              |                                     |
| <u></u>        |                                                   | Causibaak assaust ta l                       | Elegacial Assaults for future use A |
|                | need <u>Carp 9 Carbinua</u>                       |                                              |                                     |

- 8. Select "Save & Continue" and verify the payment. A receipt will be sent to the email address on file.
- 9. Thank you for making a payment!